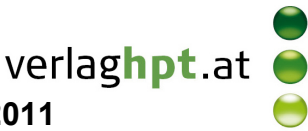

## Technologieeinsatz: Eingabe und Darstellungsformen GeoGebra

In der **Algebra-Ansicht** erkennt GeoGebra i als imaginäre Einheit, falls die Variable i noch nicht als Name für ein Objekt verwendet wurde.

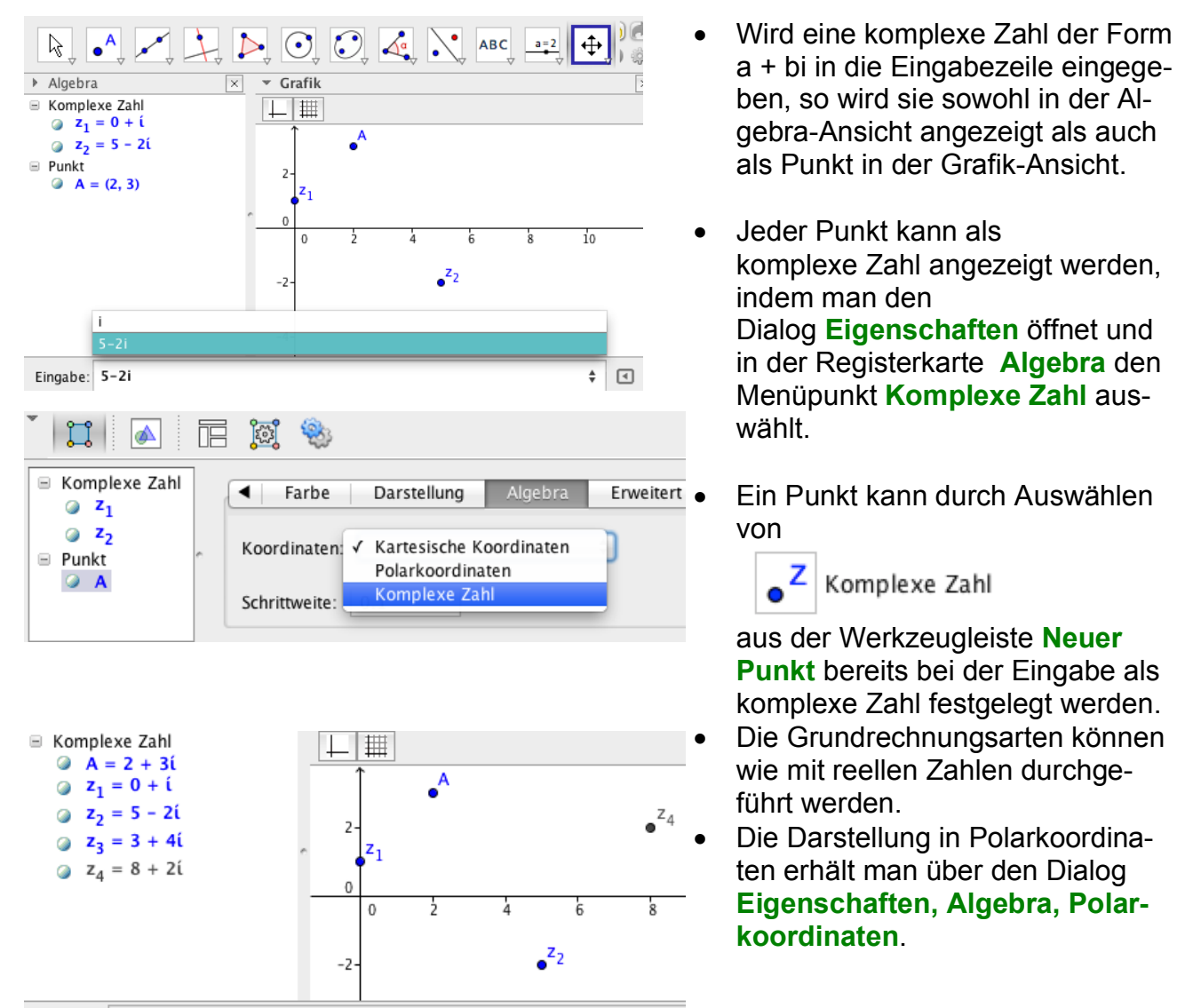

Eingabe: z\_4=z\_3+z\_2

In der **CAS-Ansicht** wird die komplexe Einheit durch ALT + i eingegeben oder aus den Sonderzeichen **ex** gewählt.

 CAS
 ×

 1
  $z_1:=3 + i$  

 2
 InPolar[ $z_1$ ]

  $\rightarrow$   $\left(\sqrt{10}; \arctan\left(\frac{1}{3}\right)\right)$  

 3
 InExponential[ $z_1$ ]

  $\rightarrow$   $\sqrt{10} e^{\arctan\left(\frac{1}{3}\right)i}$ 

- Für die Umwandlung in Polarkoordinaten steht der folgende Befehl zur Verfügung: InPolar[ <Komplexe Zahl> ]
- Die Darstellung in Exponentialform erhält man mithilfe des Befehls InExponential[ <Komplexe Zahl> ].